ワンタイムパスワード(ハードウェアトークンからソフトウェアトークン)への交換方法

ワンタイムパスワード生成器 (ソフトウェア トークン)のダウンロード

スマートフォンで次のアプリをダウンロー ドしてください。

| アプリ  | しんきん(個人)                |
|------|-------------------------|
| 名称   | ワンタイムパスワード              |
| アイコン | SHINKIN<br>G用金庫<br>信用金庫 |

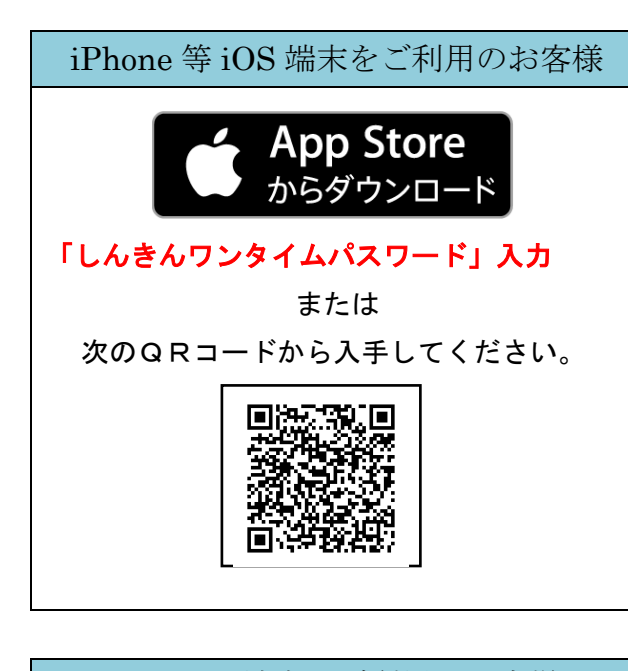

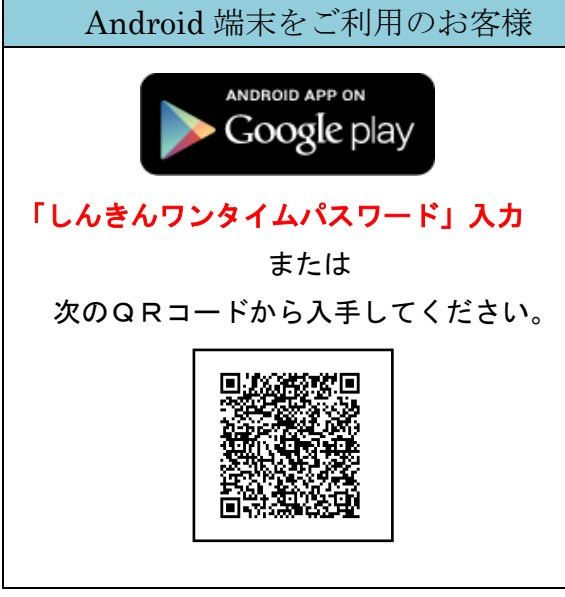

(トークンイメージ)

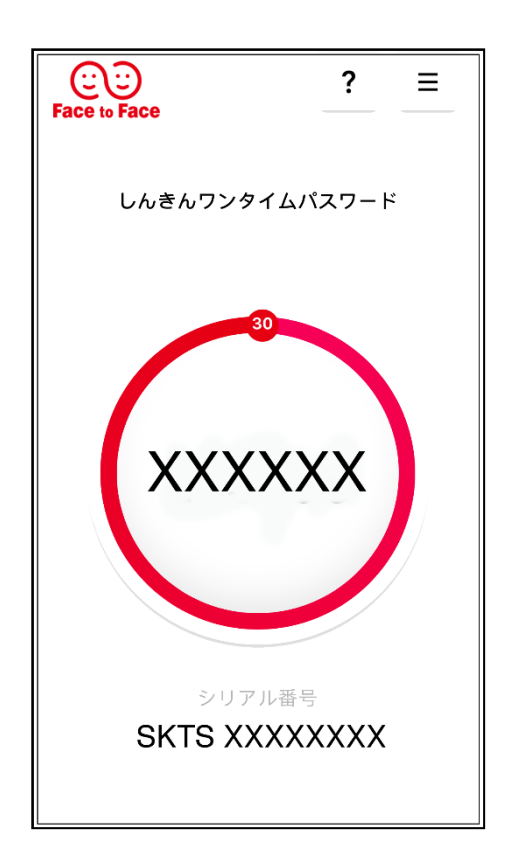

ワンタイムパスワード(ハードウェアトークンからソフトウェアトークン)への交換方法

- 交換時にはアプリをインストールしたスマートフ オンと、現在ご使用のハードウェアトークンをお 手元に用意してください。
- ※スマートフォンでの操作方法となります。
- 交換を押します。

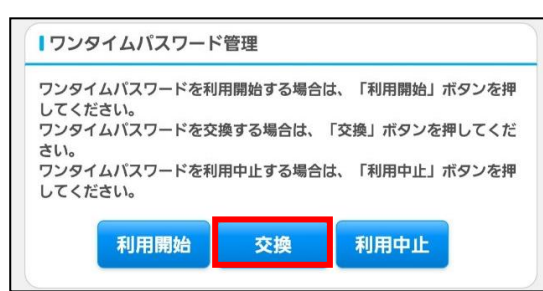

- 「お客様カード」に記載されている
  契約者 I Dを入力します。
- ③ ログインパスワードを入力して次へ

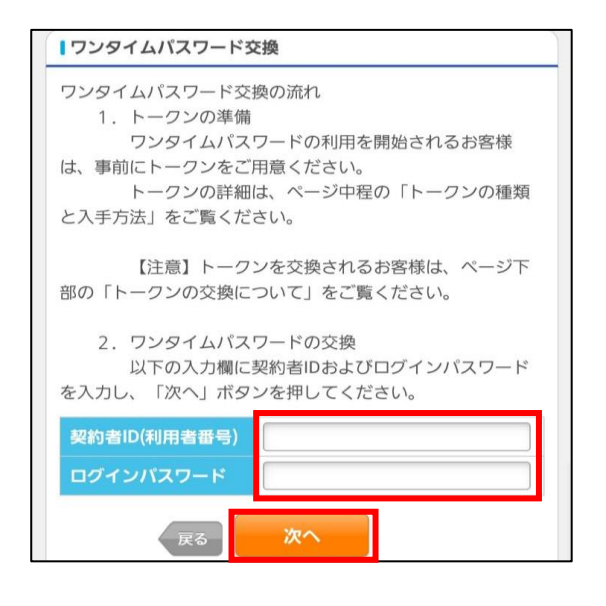

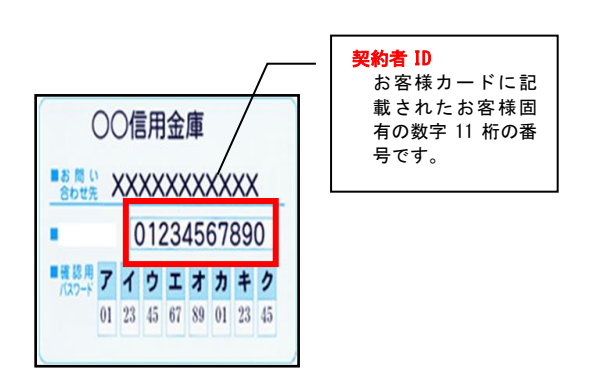

④ 現ワンタイムパスワードを入力して次へ

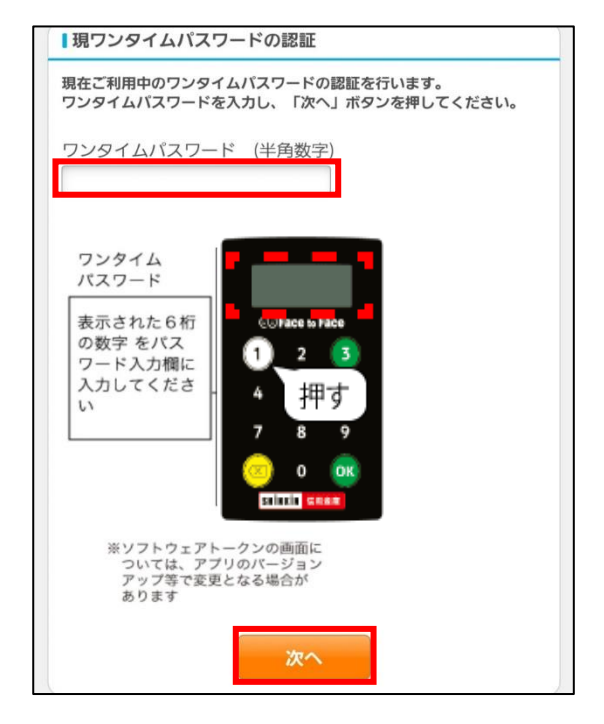

スマートフォンでアプリを起動します。

- ⑤ シリアル番号を入力します。
- ⑥ **ワンタイムパスワード**の入力をして登録。

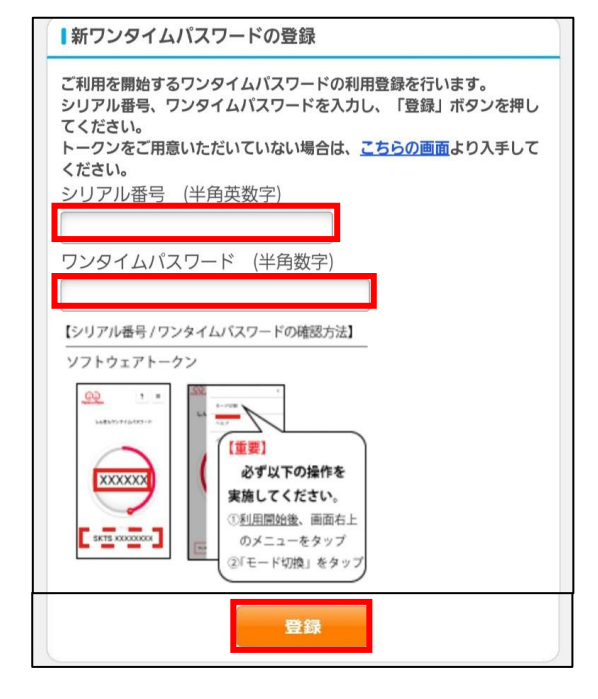